# Substitua o Secure Firewall Management Center no par HA

# Contents

| Introdução                                                       |
|------------------------------------------------------------------|
| Pré-requisitos                                                   |
| Requisitos                                                       |
| Componentes Utilizados                                           |
| Configurar                                                       |
| Solução 1                                                        |
| Processo de substituição de uma unidade defeituosa por um backup |
| Solução 2                                                        |
| Processo de substituição de uma unidade defeituosa sem backup    |
| <u>Verificação</u>                                               |
| Troubleshooting                                                  |
| Informações Relacionadas                                         |

## Introdução

Este documento descreve como substituir um Secure Firewall Management Center defeituoso em um par de alta disponibilidade (HA).

## Pré-requisitos

## Requisitos

A Cisco recomenda que você conheça este tópico:

Cisco Secure Firewall Management Center (FMC)

#### **Componentes Utilizados**

As informações neste documento são baseadas nestas versões de software e hardware:

 Cisco Secure Firewall Management Center (FMC) executando a versão 7.2.5 (1) no modo HA

As informações neste documento foram criadas a partir de dispositivos em um ambiente de laboratório específico. Todos os dispositivos utilizados neste documento foram iniciados com uma configuração (padrão) inicial. Se a rede estiver ativa, certifique-se de que você entenda o impacto potencial de qualquer comando.

# Configurar

## Solução 1

Processo de substituição de uma unidade defeituosa por um backup

Etapa 1: Atribua a unidade operacional como ativa. Para obter mais detalhes, consulte <u>Switching</u> <u>Peers no Management Center High Availability Pair.</u>

| Firew<br>Integral | vall Managem<br>ton / Other Integrat | ent Center<br>ons / High Availability | Devices          | Integration    |                                                                                                    |                                                                  |                                                 |                                                                                                    | ୍ 💕 ପ 😖 ୭                                     | dmin •              |
|-------------------|--------------------------------------|---------------------------------------|------------------|----------------|----------------------------------------------------------------------------------------------------|------------------------------------------------------------------|-------------------------------------------------|----------------------------------------------------------------------------------------------------|-----------------------------------------------|---------------------|
| -                 |                                      |                                       |                  |                |                                                                                                    |                                                                  |                                                 |                                                                                                    |                                               | Peer Manager        |
| Cloud Service     | s High Availab                       | eStreamer                             | Host Input Clier | t.             |                                                                                                    |                                                                  |                                                 | Switch Peer I                                                                                                    | toles Ø Break HA II Pr                        | use Synchronization |
|                   | Summary                              |                                       |                  |                |                                                                                                    |                                                                  | System Status                                   |                                                                                                    |                                               |                     |
|                   | Status                               |                                       |                  |                | Degraded- Synchronization incom     No connection between high availability Management Cen                           | nplete<br>tters )                                                |                                                 | Local<br>Standby - Secondary<br>(10.28.1.150)                                                                                                    | Remote<br>Active - Primary<br>(10.28.1.149)   |                     |
|                   | Synchronization                      |                                       |                  |                | A 5                                                                                                    | Failed                                                           | Operating System                                | 7.2.5                                                                                                    | 7.2.5                                         |                     |
|                   | Active System                        |                                       |                  |                | (HA synchronization time : Thu Apr 11 20:31:24 2                                                                     | 1024)                                                            | Software Version                                | 7.2.5.1-29                                                                                                    | 7.2.5.1-29                                    |                     |
|                   | Standby System                       |                                       |                  |                | 10.28.<br>( HA synchronization time : Thu Apr 11 20:30:08 2                                                          | 1.150<br>1024 )                                                  | Model                                           | Secure Firewall Management Center for VMware                                                                                                    | Secure Firewall Management Center f<br>VMware | lor                 |
|                   |                                      |                                       |                  |                |                                                                                                    |                                                                  |                                                 |                                                                                                    |                                               |                     |
| Firew<br>Prepar   | vall Managem<br>ton / Other Integral | ent Center                            | Devices          | Integration    |                                                                                                    |                                                                  |                                                 |                                                                                                    | ର୍ଟି ଓ ଛାଇ                                    | imin • dude SECURE  |
| Cloud Service     | ns High Availat                      | lity eStreamer                        | Host Input Clier | e              |                                                                                                    |                                                                  |                                                 |                                                                                                    |                                               | Peer Manager        |
|                   |                                      |                                       |                  |                |                                                                                                    |                                                                  |                                                 | Switch Peer R                                                                                                    | toles 🖉 Break HA 🛛 🛛 Pa                       | use Synchronization |
|                   | Summary                              |                                       |                  |                |                                                                                                    |                                                                  | System Status                                   |                                                                                                    |                                               |                     |
|                   | Status                               |                                       | ( No connection  | in between hig | Degraded - Synchronization incom<br>a availability Management Centers , Database is not running in<br>availability m | nplete<br>n high<br>vode )                                       |                                                 | Local<br>Standby - Secondary<br>(10.28.1.150)                                                                                                    | Remote<br>Active - Primary<br>(10.28.1.149)   |                     |
|                   | Synchronization                      |                                       |                  |                | A1                                                                                                    | Failed                                                           | Operating System                                | 7.2.5                                                                                                    | 7.2.5                                         |                     |
|                   | Active System                        |                                       |                  |                | 10.28.1<br>( HA synchronization time : Thu Apr 11 20:31:24 2                                                         | 1.149<br>1024)                                                   | Software Version                                | 7.2.5.1-29                                                                                                    | 7.2.5.1-29                                    |                     |
|                   | Standby System                       |                                       |                  |                | 10.28.<br>( HA synchronization time : Thu Apr 11 20:30:08 2                                                          | 1.150<br>(024.)                                                  | Model                                           | Secure Firewall Management Center for VMware                                                                                                    | VMnore                                        |                     |
|                   |                                      |                                       |                  |                |                                                                                                    |                                                                  |                                                 | Switching Roles                                                                                                    | Θ                                             |                     |
|                   |                                      |                                       |                  |                |                                                                                                    | farning<br>vis operation may affect o<br>e background. Do you wa | ritical processes running in<br>of to continue? | Active Management Center is<br>unavailable. Making this Manage<br>Center active will cause split bra<br>when the old active comes up. If<br>want to continue? | ment<br>in,<br>bo you                         |                     |

Etapa 2: Recrie a nova unidade para corresponder à versão do software da unidade ativa. Consulte <u>Recriar um modelo de hardware de um Cisco Secure Firewall Management Center</u> para obter mais informações.

Etapa 3: Restaure o backup de dados da unidade com falha para o novo centro de gerenciamento. Navegue até System > Backup/Restore, carregue o arquivo de backup e restaureo na nova unidade.

| Firewall Management Center Oveniew Analysis System / Tools / Backup/Restore / Backup Management               | Policies Devices    | Objects     | Integration                                                                                                    |             |               | C           | eploy Q 💕 Q 🛛     | admin •   | SECURE       |
|----------------------------------------------------------------------------------------------------|---------------------|-------------|----------------------------------------------------------------------------------------------------|-------------|---------------|-------------|-------------------|-----------|--------------|
| Backup Management Backup Profiles                                                                             |                     |             |                                                                                                    |             |               |             |                   | **        | mote Storage |
|                                                                                                    |                     |             |                                                                                                    |             | Frewall Manag | ement Backs | Managed Device Ba | ckup Uplo | ed Backup    |
|                                                                                                    |                     |             | <ul> <li>Info</li> <li>New backups found on system. Importing ×<br/>backup information.</li> </ul>                                                                                                    |             |               |             |                   |           |              |
| Firewall Management Backups                                                                                   |                     |             |                                                                                                    |             |               |             |                   |           |              |
| System Information                                                                                            | Date Created        |             | File Name                                                                                                    | VDB Version | Location      | Size (MS)   | Configurations    | Events    | TID          |
| Secure Firewall Management Center for VMware v7.2.5.1                                                         | 2024-04-11 16:50:31 |             | Backup_Active_00-2024-04-10T23-07-42.tar                                                                                                    | build 353   | Local         | 250         | Yes               | Yes       | Yes          |
| Source Firewait Management Center for VMware v7.2.5.1                                                         | 2024-04-11 16:22:24 |             | Backup_NewUnt_00-2024-04-11T20-17-36.tar                                                                                                    | build 353   | Local         | 236         | Yes               | Yes       | Yes          |
| Beatore         Download         Delete         More           Storage Location: Ant/Montage (Disk Usage: 9%) |                     |             |                                                                                                    |             |               |             |                   |           |              |
| Firewall Management Center Overvew Analysis Policies                                                          | Devices Objects     | Integration |                                                                                                    |             |               |             | xeploy Q, 🍯 Q 🖬   | admin • 🤤 | note Storage |
|                                                                                                    |                     | Restore     | Info         You are about to replace or modify kay to the model of the resource with the model of the resource with the resource with the model of the resource with the model of the resource with the model of the resource with the model of the resource with the model of the resource with the resource with the resource |             |               |             |                   |           |              |

Etapa 4: Se necessário, atualize a mesma versão de atualizações do banco de dados de geolocalização (GeoDB), do banco de dados de vulnerabilidade (VDB) e do software do sistema como a unidade ativa para garantir a consistência.

Active Unit

New Unit

| * * * * * * * * * * * * * * * * * * *                                                                                                    | * * * * * * * * * * * * * * * * * * *                                                                                                    |
|----------------------------------------------------------------------------------------------------|----------------------------------------------------------------------------------------------------|
| Version 7.2.5.1 (build 29)         Model       Secure Firewall Management Center for VMware         Serial Number       None         Snort Version       2.9.20 (Build 5100)         Snort Version       3.1.21.501 (Build 26)         Rule Pack Version       3019         LSP Version       Bsp-rel-20220511-1540         VDB Version       2022-01-06-001-vft         Geocation Update Version       2022-01-06-001-vft         Geocation Update Version       Cusc         Yan On the Version       2022-01-06-001-vft         Geocation Update Version       Cusc         Yan On the Version       Cusc         Yan On the Version | Version 7.2.5.1 (build 29)         Model       Secure Firewall Management Center for VMware         Serial Number       None         Snort Version       2.9.20 (Build 5100)         Snort3 Version       3.1.21.501 (Build 26)         Rule Pack Version       2655         Module Pack Version       3019         LSP Version       build 353 (2022-03-07 22:13:19)         Rule Update Version       2022-01-06-001-wt         Geolocation Update Version       Cus2-05-11-1103, IP: None         OS       Cisco Filepower Extensible Operating System (FX-OS)         Hostname       frepower         For technical/system questions, email tac@cisco.com       phone: 1-800-553-2447 or         1-408-526-7209. Copyright 2004-2023, Cisco and/or its affiliates. All rights reserved. |

Etapa 5: Depois que as atualizações forem concluídas, ambas as unidades podem exibir um status ativo, o que pode levar a uma condição de HA split-brain.

Etapa 6: Continue para definir manualmente como ativa a unidade que esteve continuamente operacional. Isso permite que ele sincronize a configuração mais recente com a unidade de substituição.

| Firew Magaz   | all Manager    | ment Center      | Overview             | Analysis                | Policies D                  | Vevices Of                   | bjects                   | Integration                                                |                                                     |                                                                                                    |                       |                                                | Deplo                   | , a 🕜 (                    | e eda        | in • 🔤 👬 secur                               |
|---------------|----------------|------------------|----------------------|-------------------------|-----------------------------|------------------------------|--------------------------|------------------------------------------------------------|-----------------------------------------------------|----------------------------------------------------------------------------------------------------|-----------------------|------------------------------------------------|-------------------------|----------------------------|--------------|----------------------------------------------|
| Cloud Service | s Realms       | Identity Sources | High Availability    | eStreamer               | Host Input Clier            | nt Smart Si                  | oftware Man              | uger On-Prem                                               |                                                     |                                                                                                    |                       |                                                |                         |                            |              | Peer Manager                                 |
|               |                |                  |                      |                         |                             |                              |                          |                                                            |                                                     |                                                                                                    |                       | E2 Make M                                      | e Active                | Brook HA                   | II Paul      | Synchronization                              |
|               |                |                  |                      |                         |                             |                              |                          | This high avail                                            | ability pair is in split b                          | brain. Make one Management Ce                                                                                  | enter active by click | ting 'Make Me Active'. 🗙                       |                         |                            |              |                                              |
|               | Summary        |                  |                      |                         |                             |                              |                          |                                                            |                                                     | System Status                                                                                                  |                       |                                                |                         |                            |              |                                              |
|               | Status         |                  |                      |                         | A Split Brav                | n - Managemer                | nt Center is a           | active on both peers.                                      |                                                     | citeration of the second second second second second second second second second second second second second s |                       | Local<br>Split Brain - Secondary               | 5                       | Remote<br>6t Brain - Prima | ry .         |                                              |
|               | Synchronizatio | n                |                      |                         |                             |                              |                          | A Failed                                                   |                                                     |                                                                                                    |                       | (10.28.1.150)                                  |                         | (10.28.1.149)              |              |                                              |
|               | Active System  |                  |                      |                         | (HA set                     |                              | me : Thu An              | 10.28.1.150                                                |                                                     | Software Version                                                                                               |                       | 7.2.5                                          |                         | 7.2.5                      |              |                                              |
|               | Standby Syste  | -                |                      |                         | (HA sys                     | nchronization ti             | me : Thu Ap              | 10.28.1.149<br>r 11 21:03:00 2024 )                        |                                                     | Model                                                                                                    | Se                    | cure Firewall Management Center for VMs        | Secure Fire             | wall Managemen<br>VMware   | t Center for |                                              |
|               |                |                  |                      |                         |                             |                              |                          |                                                            |                                                     |                                                                                                    |                       |                                                |                         |                            |              |                                              |
|               |                |                  |                      |                         |                             |                              |                          |                                                            |                                                     |                                                                                                    |                       |                                                |                         |                            |              |                                              |
| High Av       | vailability    | eStreamer        | Host Input Clien     | t Sma                   | t Software M                | Manager On                   | -Prem                    |                                                            |                                                     |                                                                                                    |                       |                                                |                         |                            |              |                                              |
|               |                |                  |                      |                         |                             |                              |                          |                                                            |                                                     |                                                                                                    |                       |                                                | Make M                  | e Active                   | -            | Break HA                                     |
|               |                |                  |                      |                         |                             |                              |                          |                                                            |                                                     |                                                                                                    |                       |                                                |                         |                            |              |                                              |
|               |                |                  |                      |                         |                             |                              | This high                | availability pair is                                       | in split brain. M                                   | lake one Management C                                                                                          | center active by      | y clicking "Make Me Active". 🗙                 |                         |                            |              |                                              |
|               |                |                  |                      |                         |                             |                              |                          |                                                            |                                                     |                                                                                                    |                       |                                                |                         |                            |              |                                              |
|               |                |                  |                      |                         |                             |                              |                          |                                                            | Sys                                                 | tem Status                                                                                                    |                       |                                                |                         |                            |              |                                              |
|               |                |                  | 🔺 Split Brain<br>( I | - Manage<br>Database is | ment Center<br>not configur | is active on<br>red for high | a both per<br>availabili | ers.<br>ity )                                              |                                                     |                                                                                                    |                       | Local<br>Split Brain – Sec<br>(10.28.1.15      | ondary<br>0)            |                            | Spl          | Remote<br>it Brain - Primar<br>(10.28.1.149) |
|               |                |                  |                      |                         |                             |                              | 🔺 Fai                    | iled                                                       | Ope                                                 | erating System                                                                                                 |                       | 7.2.5                                          |                         |                            |              | 7.2.5                                        |
|               |                |                  | ( HA syn             | chronizatio             | n time : Thu A              | Apr 11 21:0                  | 10.28.1.1                | 150<br>24)                                                 | Soft                                                | tware Version                                                                                                  |                       | 7.2.5.1-2                                      | 9                       |                            |              | 7.2.5.1-29                                   |
|               |                |                  | ( HA syn             | chronizatio             | n time : Thu                | Apr 11 21:0                  | 10.28.1.1                | 149<br>24 )                                                | Mod                                                 | del                                                                                                    |                       | Secure Firewall Management                     | Center for VMv          | vare Se                    | cure Firev   | vall Management<br>VMware                    |
|               |                |                  |                      |                         |                             |                              |                          |                                                            |                                                     |                                                                                                    |                       | Make Me Active                                 |                         | 0                          |              |                                              |
|               |                |                  |                      |                         |                             |                              | War<br>This<br>the t     | operation may a                                            | ffect critical pr                                   | rocesses running in                                                                                            |                       | Do you want to make the Center active and peer | his Managem<br>standby? | ent                        |              |                                              |
|               |                |                  |                      |                         |                             |                              | othe<br>over<br>stan     | r peer will becor<br>write configurati<br>dby peer. Do you | ne a standby.<br>on and policies<br>a want to conti | The active peer will<br>s present on the<br>inue?                                                              |                       |                                                | Cancel                  | ОК                         |              |                                              |
|               |                |                  |                      |                         |                             |                              |                          | _                                                          | _                                                   | No Yes                                                                                                    |                       |                                                |                         |                            |              |                                              |

Etapa 7: Após a sincronização bem-sucedida, que pode demorar algum tempo, navegue até a interface da Web da unidade ativa. Em seguida, altere as funções, posicionando a nova unidade como o dispositivo ativo.

#### Solução 2

Processo de substituição de uma unidade defeituosa sem backup

Etapa 1: Atribua a unidade operacional como ativa. Para obter mais detalhes, consulte <u>Switching</u> <u>Peers no Management Center High Availability Pair.</u>

| Firewall Management Center<br>Integration / Other Integrations / High Availability | by Devices Integration                                                                                                    |                             |                                                                                                    | 역, 🍪 🍳 🖨 admin • 🔐 SECURE                       |
|------------------------------------------------------------------------------------|----------------------------------------------------------------------------------------------------|-----------------------------|----------------------------------------------------------------------------------------------------|-------------------------------------------------|
| Cloud Services High Availability eStreame                                          | Host Input Client                                                                                                    |                             |                                                                                                    | Peer Manager                                    |
|                                                                                    |                                                                                                    |                             | Switch Peer Rol                                                                                    | Break HA                                        |
| Summary                                                                            |                                                                                                    | System Status               | /                                                                                                  |                                                 |
| Status                                                                             | A Degraded - Synchronization incomplete<br>( No connection between high availability Management Centers , Database is not running in high<br>availability mode ) |                             | Local<br>Standby - Primary<br>(10.28.1.149)                                                        | Remote<br>Active - Secondary<br>(10.28.1.150)   |
| Synchronization                                                                    | A Falled                                                                                                    | Operating System            | 7.2.5                                                                                              | 7.2.5                                           |
| Active System                                                                      | 10.28.1.150                                                                                                    | Software Version            | 7.2.5.1-29                                                                                         | 7.2.5.1-29                                      |
| Standby System                                                                     | ( PA synchronization time : Thu Apr 11 21 55.4.3 2024 )<br>1028.1.14<br>( PA synchronization time : Thu Apr 11 21 55.4.2 2024 )                                  | Model                       | Secure Firewall Management Center for VMware                                                       | Secure Firewall Management Center for<br>VMware |
|                                                                                    |                                                                                                    |                             |                                                                                                    |                                                 |
|                                                                                    | Warning                                                                                                    |                             |                                                                                                    |                                                 |
|                                                                                    |                                                                                                    |                             |                                                                                                    |                                                 |
|                                                                                    | This operation may affect critical pro<br>the background. Do you want to con                                                                                     | cesses running in<br>tinue? |                                                                                                    | _                                               |
|                                                                                    |                                                                                                    |                             | Switching Roles                                                                                    |                                                 |
|                                                                                    |                                                                                                    | No Yes                      |                                                                                                    |                                                 |
|                                                                                    |                                                                                                    |                             | Active Management Center is<br>unavailable. Making this Management                                 |                                                 |
|                                                                                    |                                                                                                    |                             | Center active will cause split brain,<br>when the old active comes up. Do you<br>want to continue? |                                                 |
|                                                                                    |                                                                                                    |                             |                                                                                                    |                                                 |
|                                                                                    |                                                                                                    |                             | Cancel                                                                                             |                                                 |
|                                                                                    |                                                                                                    |                             |                                                                                                    |                                                 |

Etapa 2: Recrie a nova unidade para corresponder à versão do software da unidade ativa. Consulte <u>Recriar um modelo de hardware de um Cisco Secure Firewall Management Center</u> para obter mais informações.

Etapa 3: se necessário, atualize a mesma versão de atualizações do banco de dados de geolocalização (GeoDB), do banco de dados de vulnerabilidade (VDB) e do software do sistema como a unidade ativa para garantir a consistência.

**Operational Unit** 

Replacement

| * * * * * * * * * * * * * * * * * * *                                                                                                    | ×<br><b>SECURE</b><br>Firewall Management Center                                                                                                    |
|----------------------------------------------------------------------------------------------------|----------------------------------------------------------------------------------------------------|
| Version 7.2.5.1 (build 29)       Model     Secure Firewall Management Center for VMware       Serial Number     None       Snort Version     2.9.20 (Build 5100)       Snort Version     3.1.21.501 (Build 510)       Snort Version     3.1.21.501 (Build 510)       Berker Version     3.1.21.501 (Build 510)       Module Pack Version     3.0.9       LSP Version     3.0.9       LSP Version     5.0.9       USB Version     5.0.9       OB Version     2.9.2.0 (Build 5100)       August Version     3.0.9       LSP Version     3.0.9       LSP Version     2.9.2.0       LSP Version     2.9.2.0       DB Version     2.9.2.0       DB Version     2.9.2.2.0       Cost Version     2.9.2.2.0.0       Secondaria Version     2.9.2.2.0       Cost Ciaco Firepower     1.400-553-2.44.7 or       1-408-526-7.200. Copyright 2004-2023, Ciaco and/or its affiliates, Al rights reserved. | Version 7.2.5.1 (build 29)         Model       Secure Firewall Management Center for VMware         Serial Number       None         Snort Version       2.9.20 (Build 5100)         Snort3 Version       3.1.21.501 (Build 26)         Snort3 Version       3.1.21.501 (Build 26)         Rule Pack Version       3.01         LSP Version       3.01         LSP Version       Build 353 (2022-03-07 22:13:19)         LSP Version       D.202-01-06:001-07         Model Version       2022-01-06:001-01         Model Version       Color Clarato Version Country Code: 2022-05-11-1103, IP: None         Geolocation Update Version Country Code: 2022-05-11-1103, IP: None       .1.2.1.2.0 (build 519)         Motare       Cisco Firepower Extensible Operating System (FX-OS)         L12.0 (build 519)       .1.2.0.(build 519)         Mostare       megower         Mostare       megower         Portschwisellystem questions, email tacQuisecoom phone: 1-800-553-2447 or 1-408-526-7209. Copyright 2004-2023, Cisco and/or its affiliates. All rights reserved.         Copy       Cotoe |

Etapa 4: Use a interface da Web do centro de gerenciamento ativo para interromper o HA. Quando solicitado, selecione a opção Manage registered devices from this console.

| Firew Integrate | all Management Center<br>on / Other Integrations / High Availabil | Ry Overview Analysis Policies Devices Object                     | ts Integration                                                                                                    |                                                                                                    |                                              | Deploy Q 💕 Ö 🛛 admin • া 🐄 SECURE               |
|-----------------|-------------------------------------------------------------------|------------------------------------------------------------------|----------------------------------------------------------------------------------------------------|----------------------------------------------------------------------------------------------------|----------------------------------------------|-------------------------------------------------|
| Cloud Services  | Realms Identity Sources                                           | High Availability eStreamer Host Input Client Smart Softw        | are Manager On-Prem                                                                                                    |                                                                                                    |                                              | Peer Manager                                    |
|                 |                                                                   |                                                                  |                                                                                                    |                                                                                                    | Switch Peer Ro                               | es Break HA II Pause Synchronization            |
|                 | Summary                                                           |                                                                  |                                                                                                    | System Status                                                                                                    |                                              |                                                 |
|                 | Status                                                            | ( No connection between high availability Management Centers , D | Synchronization incomplete<br>atabase is not configured for<br>high availability )                                                    |                                                                                                    | Local<br>Active - Primary<br>(10.28.1.149)   | Remote<br>Standby - Secondary<br>(10.28.1.150)  |
|                 | Synchronization                                                   |                                                                  | 🔺 Failed                                                                                                    | Operating System                                                                                                    | 7.2.5                                        | 7.2.5                                           |
|                 | Active System                                                     |                                                                  | 10.28.1.149                                                                                                    | Software Version                                                                                                    | 7.2.5.1-29                                   | 7.2.5.1-29                                      |
|                 | Standby System                                                    | ( HA synchronization time :                                      | Break HA                                                                                                    | 0                                                                                                    | Secure Firewall Management Center for VMware | Secure Firewall Management Center for<br>VMware |
|                 |                                                                   |                                                                  | How do you want to manage<br>Manage registered de<br>Manage registered de<br>Stop managing register<br>All devices will be unregister | devices after breaking high evaluability?<br>wices from this console.<br>wices from peer coasole.<br>wired devices from both consoles.<br>ed from peer coasole. |                                              |                                                 |

Etapa 5: reconfigure o HA do centro de gerenciamento configurando o centro de gerenciamento operacional como principal e a unidade de substituição como secundária. Para obter instruções detalhadas, consulte <u>Estabelecendo a Alta Disponibilidade do Management Center.</u>

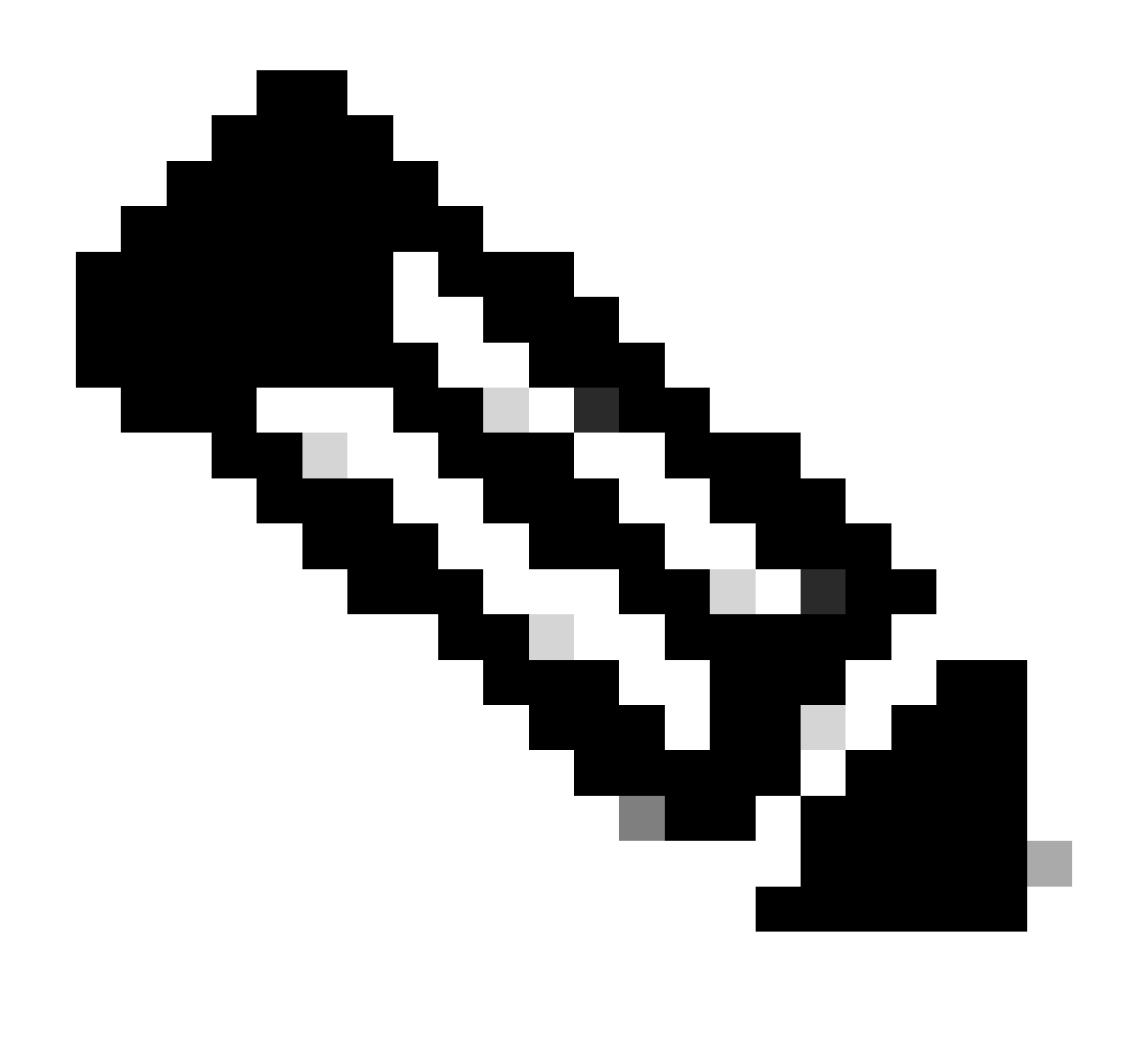

Observação: quando o HA é restabelecido, a configuração mais recente do centro de gerenciamento primário sincroniza com o centro de gerenciamento secundário. As

Licenças clássicas e inteligentes foram projetadas para uma integração perfeita.

## Verificação

Use esta seção para confirmar se a sua configuração funciona corretamente.

Uma vez concluída a sincronização, a saída esperada é Status Healthy e Sincronização OK.

| Firewall Management Center<br>Integration / Other Integrations / High Availability | Overview Analysis           | Policies Devices Objects Integration                                  |                  |                                              | Deploy Q 🍪 🏟 admin 🖲 👬 SECURE                   |
|------------------------------------------------------------------------------------|-----------------------------|-----------------------------------------------------------------------|------------------|----------------------------------------------|-------------------------------------------------|
| Cloud Services Realms Identity Sources                                             | High Availability eStreamer | Host Input Client Smart Software Manager On-Prem                      |                  |                                              | Peer Manager                                    |
|                                                                                    |                             |                                                                       |                  | Switch Peer Rok                              | Break HA II Pause Synchronization               |
| Summary                                                                            |                             |                                                                       | System Status    |                                              |                                                 |
| Status                                                                             |                             | Healthy                                                               |                  | Local<br>Active - Primary                    | Remote<br>Standby - Secondary                   |
| Synchronization                                                                    |                             | © OK                                                                  |                  | (10.28.1.149)                                | (10.28.1.150)                                   |
| Active System                                                                      |                             | 10.28.1.149                                                           | Operating System | 7.2.5                                        | 7.2.5                                           |
|                                                                                    |                             | ( MA synchronization time : Thu Apr 11 20:11:21 20:24 )               | Software Version | 7.2.5.1-29                                   | 7.2.5.1-29                                      |
| Standby System                                                                     |                             | 10.28.1.150<br>( HA synchronization time : Thu Apr 11 20:10:03 2024 ) | Model            | Secure Firewall Management Center for VMware | Secure Firewall Management Center for<br>VMware |

Como esse processo pode levar algum tempo, as unidades Primária e Secundária ainda estão sendo sincronizadas. Durante esse período, verifique se os dispositivos estão listados corretamente nas unidades Principal e Secundária.

Além disso, a verificação via CLI pode ser executada. Isso é obtido conectando-se ao CLI, alternando para o modo especialista, elevando os privilégios e executando estes scripts:

```
<#root>
fmc1:/Volume/home/admin#
troubleshoot_HADC.pl
*****
              Show HA Info Of FMC
1
2
    Execute Sybase DBPing
3
    Show Arbiter Status
4
    Check Peer Connectivity
5
    Print Messages of AQ Task
    Show FMC HA Operations History (ASC order)
6
7
    Dump To File: FMC HA Operations History (ASC order)
8
    Last Successful Periodic Sync Time (When it completed)
    Print HA Status Messages
9
10 Compare active and standby device list
11 Check manager status of standby missing devices
   Check critical PM processes details
12
13
    Help
    Exit
0
```

#### <#root>

Para obter informações mais detalhadas, consulte <u>Verificar a configuração do modo, da instância,</u> da alta disponibilidade e da escalabilidade do Firepower.

## Troubleshooting

Atualmente, não existem informações disponíveis específicas sobre Troubleshooting para esta configuração.

## Informações Relacionadas

- <u>Guia de Administração do Cisco Secure Firewall Management Center, 7.4. Alta</u> <u>Disponibilidade</u>
- Suporte técnico e downloads da Cisco

#### Sobre esta tradução

A Cisco traduziu este documento com a ajuda de tecnologias de tradução automática e humana para oferecer conteúdo de suporte aos seus usuários no seu próprio idioma, independentemente da localização.

Observe que mesmo a melhor tradução automática não será tão precisa quanto as realizadas por um tradutor profissional.

A Cisco Systems, Inc. não se responsabiliza pela precisão destas traduções e recomenda que o documento original em inglês (link fornecido) seja sempre consultado.